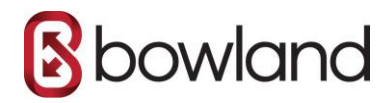

# SETTING UP BOWLAND'S IMAP EMAIL ON AN IPHONE

### Step 1 - Go to Settings > Accounts & Passwords

Open Settings on your iPhone and tap Accounts & Passwords.

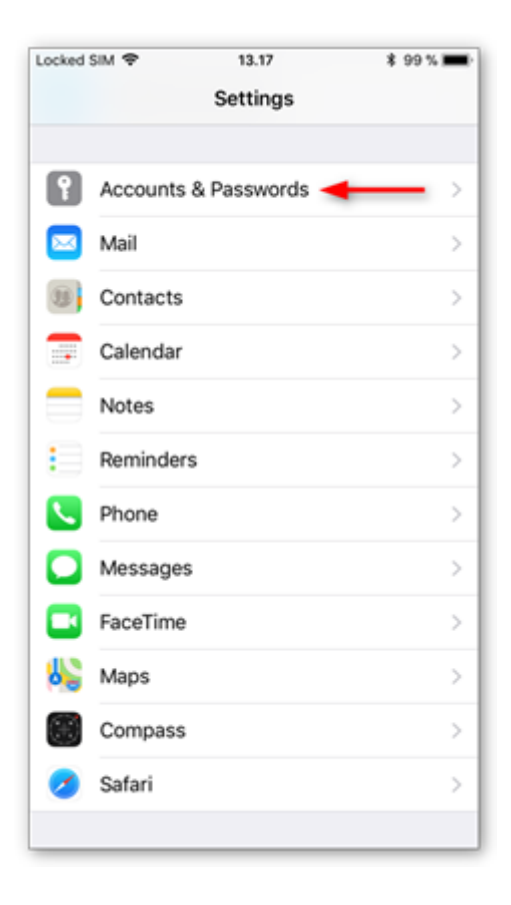

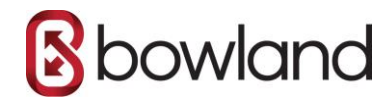

# Step 2 - Tap Add Account

#### Tap Add Account.

| Locked SIM 🗢                   | 13.17              | \$ 99 % 💻        |
|--------------------------------|--------------------|------------------|
| Settings Acco                  | unts & Passwo      | ords             |
|                                |                    |                  |
| App & We                       | bsite Password     | is >             |
| ACCOUNTS                       |                    |                  |
| iCloud<br>iCloud Drive, Contac | ts, Calendars, Saf | ari and 6 more > |
| Add Account                    | -                  | >                |
|                                |                    |                  |
| Fetch New Data                 |                    | Push >           |
|                                |                    |                  |
|                                |                    |                  |
|                                |                    |                  |
|                                |                    |                  |
|                                |                    |                  |
|                                |                    |                  |
|                                |                    |                  |
|                                |                    |                  |

# Step 3 - Tap Other

Select **Other** as the account type.

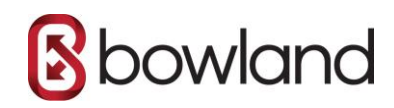

| Locked SIM 🗢 | 13.18       | \$ 99 % 🔳 |
|--------------|-------------|-----------|
| Accounts     | Add Account |           |
|              |             |           |
|              | 📥 iCloud    | k         |
|              | 8 Exchang   | e         |
|              | Google      |           |
|              | YAHOO       | !         |
|              | Aol.        |           |
| 0            | Outlook.co  | om        |
|              | Other       |           |
|              |             |           |
|              |             |           |
|              |             |           |

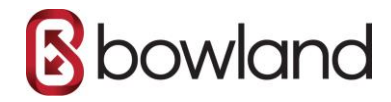

# Step 4 - Tap Add Mail Account

#### Tap Add Mail Account.

| Locked SIM 🗢     | 13.18      | \$ 99 % 💻     |
|------------------|------------|---------------|
| Add Account      | Other      |               |
|                  |            |               |
| MAIL             |            |               |
| Add Mail Account | -          | $\rightarrow$ |
|                  |            |               |
| CONTACTS         |            |               |
| Add LDAP Account | t          | >             |
| Add CardDAV Acc  | ount       | >             |
|                  |            |               |
| CALENDARS        |            |               |
| Add CalDAV Acco  | unt        | >             |
| Add Subscribed C | alendar    | >             |
|                  |            |               |
| SERVERS          |            |               |
| Add macOS Serve  | er Account | >             |
|                  |            |               |
|                  |            |               |
|                  |            |               |
|                  |            |               |

### Step 5 - Enter your account details

Enter the account details for the email you want to add:

- **Name:** this will be visible as the sender.
- **Email:** the address you want to add.
- **Password:** the password you use to log in to Webmail.
- **Description:** a name for the account on your device.

Tap **Next** to continue.

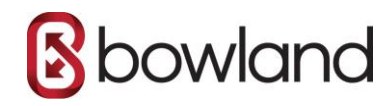

| Locked SIM 🗢 | 13.19              | \$ 99 % 🔳 |
|--------------|--------------------|-----------|
| Cancel       | New Account        | Next      |
|              |                    | 1         |
| Name         | Mary Jones         | /         |
| Email        | mail@one-example.c | om        |
| Password     | •••••              |           |
| Description  | One-Example        |           |
|              |                    |           |
|              |                    |           |
|              |                    |           |
| q w e        | rtyu               | i o p     |
| a s          | d f g h j          | k I       |
| δZ           | x c v b n          | m 🗵       |
| 123          | space              | return    |

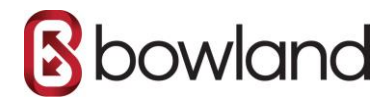

### Step 6 - Select IMAP

#### Tap **IMAP** as the account type.

| Locked SIM 🗢 | 13.20              | \$ 98 % 🔳 · |
|--------------|--------------------|-------------|
| Cancel       | New Account        | Next        |
|              |                    |             |
| IMAF         |                    | POP         |
|              |                    |             |
| Name         | Mary Jones         |             |
| Email        | mail@one-example.o | com         |
| Description  | One-Example        |             |
| INCOMING MAI | L SERVER           |             |
| Host Name    | mail.example.com   |             |
| Username     | Required           |             |
| Password     | •••••              |             |
|              |                    |             |
| OUTGOING MA  | IL SERVER          |             |
| Host Name    | smtp.example.com   |             |
| Username     | Optional           |             |
|              |                    |             |

### Step 7 - Enter your server settings

Enter the following settings:

#### **Incoming server:**

- Host Name: imap.one.com
- **Username:** your email account
- Password: the one you use for Webmail

#### **Outgoing server:**

- Host Name: send.one.com
- Username: your email account
- Password: the one you use for Webmail

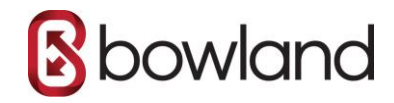

#### Tap **Next** to continue.

| Locked SIM 🗢 | 13.22              | \$ 97 % 🔳 |
|--------------|--------------------|-----------|
| Cancel       | New Account        | Next      |
| INCOMING M   | AIL SERVER         |           |
| Host Name    | imap.one.com       |           |
| Username     | mail@one-example.c | om        |
| Password     | •••••              |           |
|              |                    |           |
| 00100140 M   | MIL SERVER         |           |
| Host Name    | e send.one.com     |           |
| Username     | mail@one-example.c | om        |
| Password     | •••••              |           |
|              |                    |           |
| q w e        | ertyu              | i o p     |
| a s          | d f g h j          | k I       |
| δZ           | x c v b n          | m 🛛       |
| 123          | space              | return    |

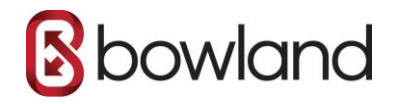

# Step 8 - Save the account

Tap **Save** to create the account. Note that syncing of notes is not supported via IMAP, so we recommend disabling the option.

| Locked SIM 🗢 | 13.25 | \$ 97 % 🔳  |
|--------------|-------|------------|
| Cancel       | IMAP  | Save       |
|              |       |            |
| 🖂 Mail       |       |            |
| Notes        |       | $\bigcirc$ |
|              |       |            |
|              |       |            |
|              |       |            |
|              |       |            |
|              |       |            |
|              |       |            |
|              |       |            |
|              |       |            |
|              |       |            |
|              |       |            |
|              |       |            |
|              |       |            |

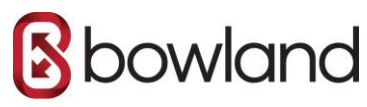

# Step 9 - Tap the account you added

Tap the account you just added. You'll recognise it by the description.

| Locked SIM 🗢                 | 13.25                | \$ 96 % 🔳        |
|------------------------------|----------------------|------------------|
| Settings Acc                 | ounts & Passwo       | ords             |
|                              |                      |                  |
| App & W                      | ebsite Password      | ls >             |
| ACCOUNTS                     |                      |                  |
| iCloud<br>iCloud Drive, Cont | acts, Calendars, Saf | ari and 6 more > |
| One-Example<br>Mail          | -                    | • · · ·          |
| Add Account                  |                      | >                |
|                              |                      |                  |
| Fetch New Dat                | a                    | Push >           |
|                              |                      |                  |
|                              |                      |                  |
|                              |                      |                  |
|                              |                      |                  |
|                              |                      |                  |
|                              |                      |                  |
|                              |                      |                  |

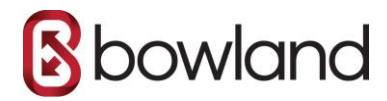

# Step 10 - Tap your account again

Tap your account again to open your settings.

| Locked | SIM 🗢  | 13.25          | \$ 96 % 🔳   |
|--------|--------|----------------|-------------|
| < Acc  | counts | One-Example    |             |
|        |        |                |             |
| IMAP   |        |                |             |
| Acco   | ount 🔫 | mail@one-exa   | imple.com > |
|        |        |                |             |
|        | Mail   |                |             |
|        | Notes  |                | $\bigcirc$  |
|        |        |                |             |
|        |        | Delete Account |             |
|        |        |                |             |
|        |        |                |             |
|        |        |                |             |
|        |        |                |             |
|        |        |                |             |
|        |        |                |             |
|        |        |                |             |
|        |        |                |             |
|        |        |                |             |

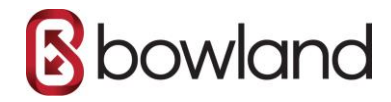

# Step 11 - Tap Advanced

Tap **Advanced** at the bottom of your screen.

| Locked SIM 🗢 | 13.26         | \$ 96%       | -  |
|--------------|---------------|--------------|----|
| Cancel       | Account       | Do           | ne |
|              |               |              |    |
| IMAP ACCOUN  | TINFORMATION  |              | _  |
| Name         | Mary Jones    |              |    |
| Email        | mail@one-exan | nple.com     | >  |
| Description  | One-Example   |              |    |
|              | I SEDVED      |              |    |
| INCOMING MAG | LOCKYER       |              | -  |
| Host Name    | imap.one.com  |              |    |
| Username     | mail@one-exan | nple.com     |    |
| Password     | •••••         |              |    |
| OUTGOING MA  | IL SERVER     |              |    |
| SMTP         |               | send.one.com | >  |
|              |               |              |    |
| Advanced     | -             |              | >  |
|              |               |              |    |

### Step 12 - Check Mailbox behaviours

Check if the **Mailbox behaviours** are set correctly to make sure that your emails are saved in the right place.

You need to select the following folders **on the server**:

- Drafts mailbox: Drafts
- Sent mailbox: **Sent**
- Deleted mailbox: **Trash**
- Archive mailbox: Archive

If no folder, or a different folder, is selected, tap the mailbox and select the correct folder **on the server**. (The name of the folder is in English.)

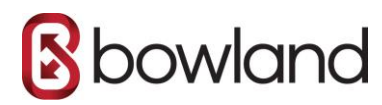

**Note:** If the folder you are looking for is not listed, log in to Webmail and place an email in the folder that is missing. Then try again, it should now show up in the list.

| Locked SIM 🗢     | 13.28          | \$ 95 % 🔳     |
|------------------|----------------|---------------|
| Account          | Advanced       |               |
| MAIL BOX BEHAVIO | 100            |               |
| MAILBOX BEHAVIO  | una            |               |
| Drafts Mailbox   | _              | ► Drafts >    |
| Sent Mailbox     | _              |               |
| Deleted Mailbox  | « —            | 🔶 Trash >     |
| Archive Mailbox  |                | Archive >     |
| MOVE DISCARDED   | MESSAGES INTO: |               |
| Deleted Mailbox  | ĸ              | ~             |
| Archive Mailbox  | ¢.             |               |
| DELETED MESSAGE  | ES .           |               |
| Remove           | Afte           | er one week > |
| INCOMING SETTING | GS             |               |
| Use SSL          |                |               |
| A                |                |               |

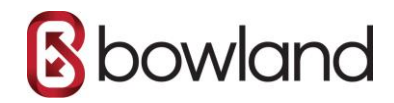

# Step 13 - Enter IMAP Path Prefix

Scroll down to the bottom of the screen and enter **INBOX** as the IMAP path prefix, all in capitals.

| Locked SIM 🗢    | 13.30          | \$ 94 % 🔳     |
|-----------------|----------------|---------------|
| Account         | Advanced       |               |
| MOVE DISCARDED  | MESSAGES INTO: |               |
| Deleted Mailbo  | x              | ~             |
| Archive Mailbo  | x              |               |
| DELETED MESSAG  | ES             |               |
| Remove          | Aft            | er one week > |
| INCOMING SETTIN | IGS            |               |
| Use SSL         |                |               |
| Authentication  |                | Password >    |
| IMAP Path Pref  | fix INBOX 🗲    | _             |
| Server Port 99  | 93             |               |
| S/MIME          |                |               |
| S/MIME          |                | $\bigcirc$    |
|                 |                |               |

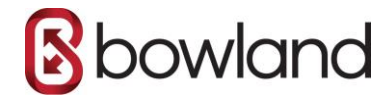

### Step 14 - Done!

Your email account is now set up correctly on your iPhone.

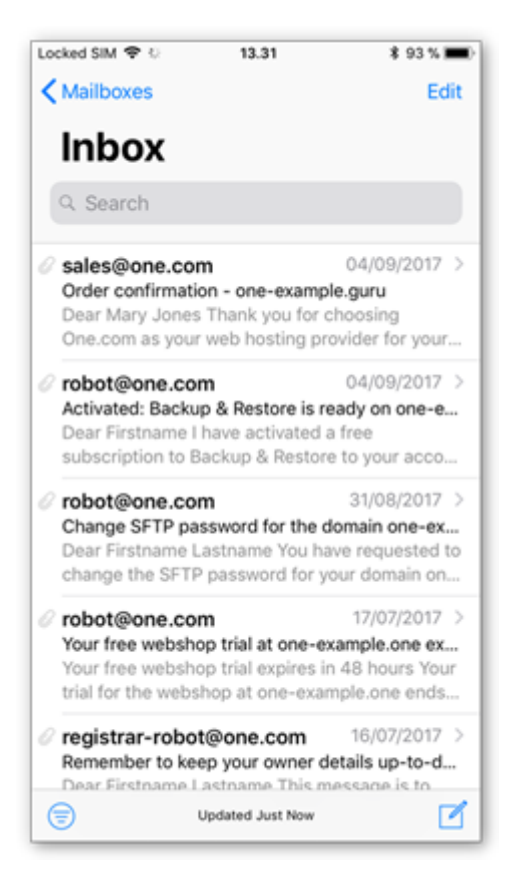